# 如何确定安装了哪个NT Service Pack

### 目录

<u>简介</u> <u>先决条件</u> <u>要求</u> 使用的组件 <u>规则</u> <u>Microsoft 服务包</u> <u>确定已安装的Service Pack</u> <u>方法一</u> <u>方法二</u> <u>相关信息</u>

## <u>简介</u>

本文档说明如何确定思科智能联系管理(ICM)计算机上安装了哪些Microsoft Windows操作系统和服务包。

## <u>先决条件</u>

#### <u>要求</u>

Cisco 建议您了解以下主题:

• 如何排除Microsoft Windows故障

#### <u>使用的组件</u>

本文档中的信息基于以下软件和硬件版本:

• Microsoft Windows NT 4.0和Windows 2000

本文档中的信息都是基于特定实验室环境中的设备编写的。本文档中使用的所有设备最初均采用原 始(默认)配置。如果您使用的是真实网络,请确保您已经了解所有命令的潜在影响。

#### <u>规则</u>

有关文档规则的详细信息,请参阅 Cisco 技术提示规则。

### <u>Microsoft 服务包</u>

服务包是分发Microsoft Windows产品更新的方法。服务包使产品保持最新,并扩展和更新计算机的 功能。服务包包括更新、系统管理工具、驱动程序和其他组件。所有产品都可方便地捆绑,以便您 轻松下载。服务包是累积的。这意味着每个新的服务包都包含以前的服务包中的所有修复程序,以 及任何新的修复程序。

### 确定已安装的Service Pack

有两种方法可确定在单个Cisco ICM系统上安装的Microsoft Windows Service Pack。选择最适合您的方法。

#### <u>方法一</u>

请完成以下步骤:

1. 在命令提示符下或在"运行"对话框中,键入winver,然后按ENTER。图1 - winver命令

| Run           | ? 🗙                                                                                   |  |  |  |  |  |  |
|---------------|---------------------------------------------------------------------------------------|--|--|--|--|--|--|
| <u> </u>      | Type the name of a program, folder, or document, and<br>Windows will open it for you. |  |  |  |  |  |  |
| <u>O</u> pen: | winver                                                                                |  |  |  |  |  |  |
|               | ✓ Run in Separate Memory Space                                                        |  |  |  |  |  |  |
|               | OK Cancel <u>B</u> rowse                                                              |  |  |  |  |  |  |

2. 根据安装的Microsoft Windows版本,将显示"关于Windows NT"对话框(图2)或"关于 Windows"对话框(图3)。此对话框显示已安装的版本、生成和Service Pack。图2 - Microsoft

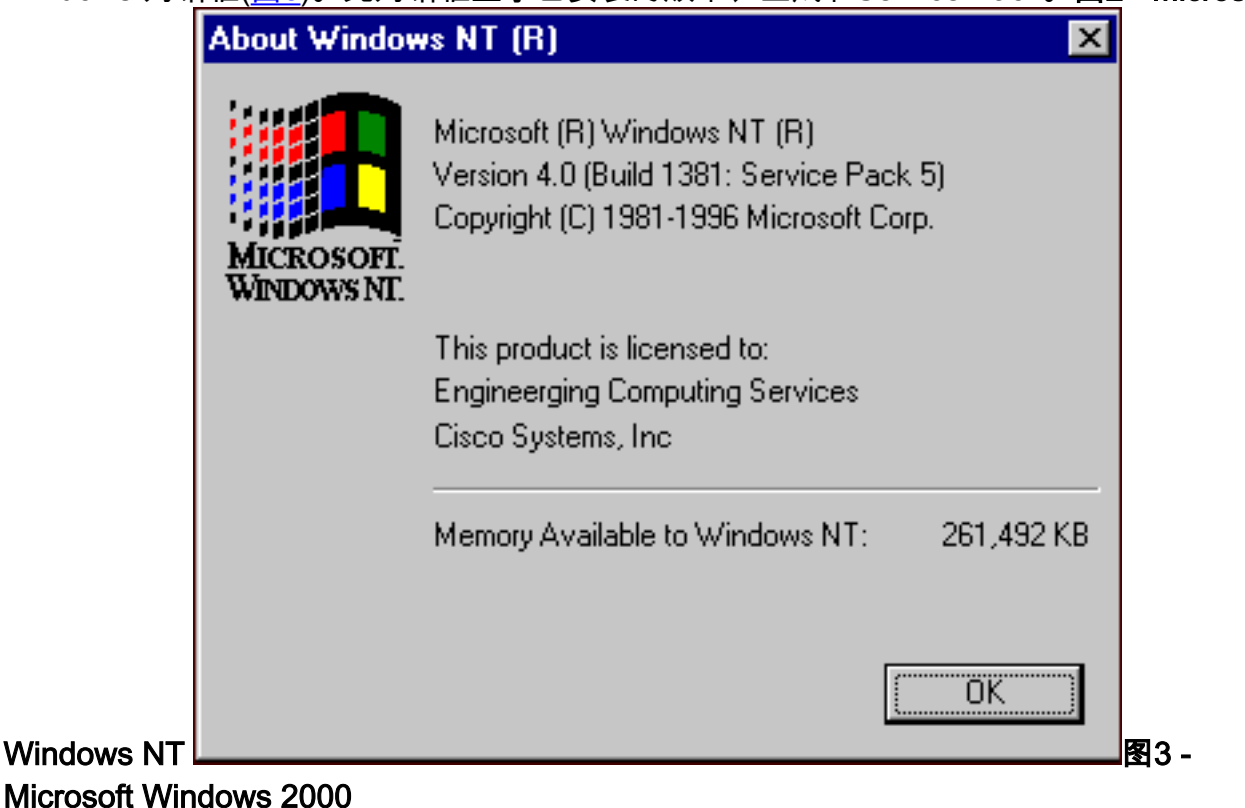

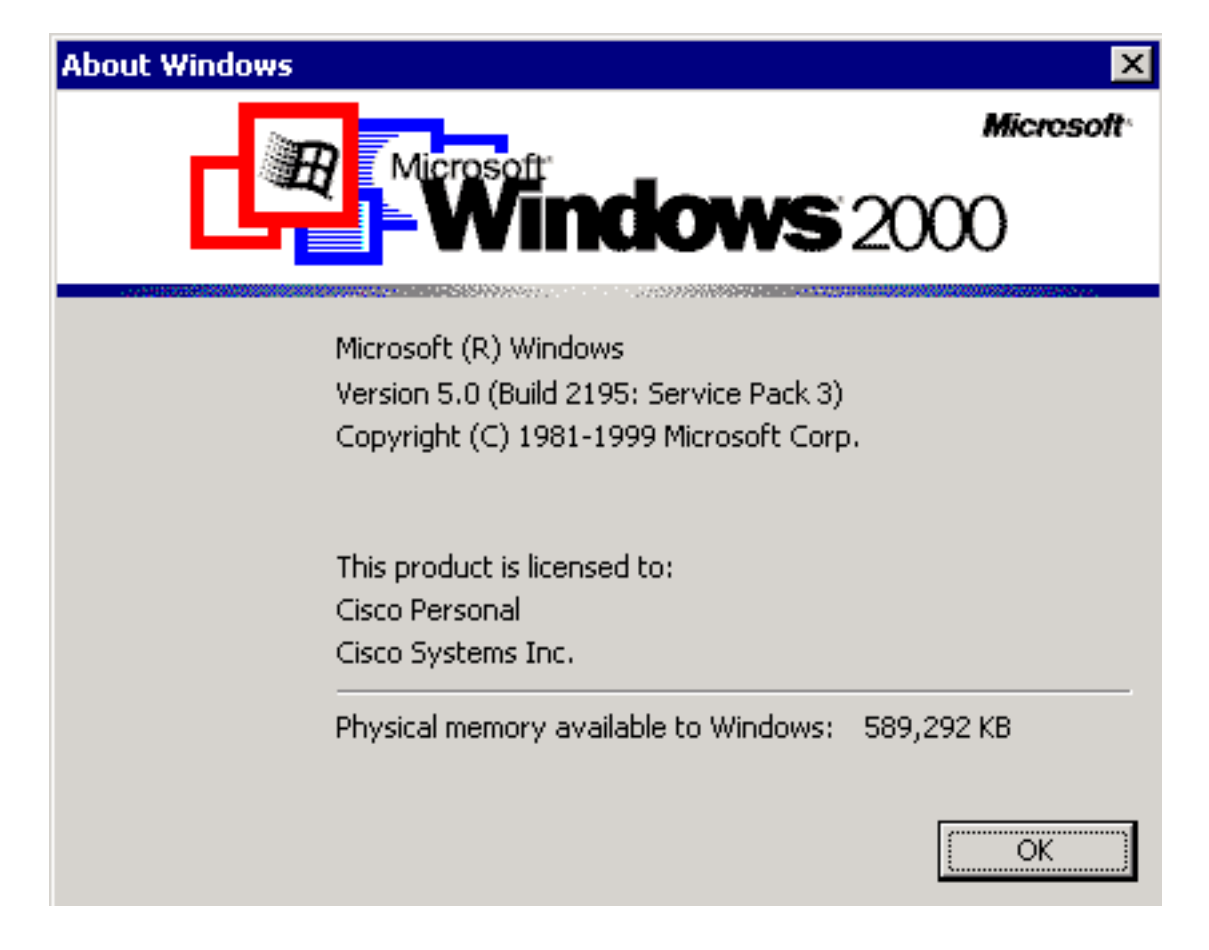

### 方法二

请完成以下步骤:

| 1. | 在命令提涉         | 示符或"运行"对话框中,键入 <b>winmsd</b> ,然后按ENTER键。 <b>图4</b>                                    | - winmsd命令        |
|----|---------------|---------------------------------------------------------------------------------------|-------------------|
|    | Run           | ? ×                                                                                   |                   |
|    | <u> </u>      | Type the name of a program, folder, or document, and<br>Windows will open it for you. |                   |
|    | <u>O</u> pen: | winmsd                                                                                |                   |
|    |               | Run in Separate Memory Space                                                          |                   |
|    |               | OK Cancel <u>B</u> rowse                                                              |                   |
|    |               |                                                                                       | licrosoft Windows |
|    | NT,将显         | 显示"诊断"对话框: <b>图5 - Windows NT诊断对话框</b>                                                |                   |

| ٧.  | /indows NT Di    | agnostics ·    |            |        |        |     |        | × |
|-----|------------------|----------------|------------|--------|--------|-----|--------|---|
| ile | <u>H</u> elp     |                |            |        |        |     |        |   |
|     | Services ]       | Resourc        | es         | Enviro | nment  | l n | etwork | 1 |
|     | Version          | System         | Displ      | ay     | Drives | 1   | Memory | 1 |
|     |                  |                |            |        |        |     |        |   |
|     |                  | 1              |            |        |        |     |        |   |
|     | 1.00             |                |            |        |        |     |        |   |
|     | 1122             |                |            |        |        |     |        |   |
|     |                  |                |            |        |        |     |        |   |
|     | 10000            |                |            |        |        |     |        |   |
|     | -                |                |            |        |        |     |        |   |
|     |                  | ~              |            |        |        |     |        |   |
|     |                  |                |            |        |        |     |        |   |
|     | Microsoft (R) Wi | indows NT (Th  | M) Server  |        |        |     |        |   |
|     | Version 4.0 (I   | Build 1381: Se | ervice Pac | k 5)   |        |     |        |   |
|     | x86 Uniproce     | essor Free     |            |        |        |     |        |   |
|     | 50370-111-1      | 111111-22614   | 4          |        |        |     |        |   |
|     |                  |                |            |        |        |     |        |   |
|     | Registered to:   | 100 B B        | 100        |        |        |     |        |   |
|     | Engineerging     | Computing S    | ervices    |        |        |     |        |   |
|     | Cisco System     | ns, Inc        | a a        |        |        |     |        |   |
|     | Current User     | =CISCO_MAIN    | V\angelan  |        |        |     |        |   |
| 0   |                  |                |            |        |        |     |        |   |
|     | -                | vonortion      | Rofree     |        | Drint  |     | OK     |   |
|     |                  | inhemes        | Denes      | 80     | FIIII  |     | UN     |   |
|     |                  |                |            |        |        |     |        | İ |

**"选**项卡。此选项卡显示有关已安装的Service Pack版本的信息。在图5中的<u>示例</u>中,安装了 Service Pack 5。

2. 对于Microsoft Windows 2000,系统将显示"系统信息"对话框:图6 — 系统信息对话框

| 😒 System Information 📃 🔲 🔀                                                                                              |                                                                                                    |                                                                                                    |  |  |  |  |  |  |  |
|----------------------------------------------------------------------------------------------------|----------------------------------------------------------------------------------------------------|----------------------------------------------------------------------------------------------------|--|--|--|--|--|--|--|
| _ <u>A</u> ction View Iools   ← → 🗈 🖬 📽 🖨 🖗 💀 😰   🖬 🛩 🗿 🔕                                                               |                                                                                                    |                                                                                                    |  |  |  |  |  |  |  |
| Tree                                                                                                    | Item                                                                                                    | Value                                                                                                    |  |  |  |  |  |  |  |
| System Information<br>System Summary<br>Hardware Resources<br>Components<br>Software Environment<br>Internet Explorer 5 | OS Name<br>Version<br>OS Manufacturer<br>System Name<br>System Model<br>System Type<br>Processor<br>BIOS Version<br>Windows Directory<br>Locale<br>Time Zone<br>Total Physical Memory<br>Available Physical Memory<br>Total Virtual Memory<br>Page File Space | Microsoft Windows 2000 Server<br>5.0.2195 Service Pack 3 Build 2195<br>Microsoft Corporation<br>GEOTXL2HD51<br>Hewlett Packard<br>HP NetServer<br>X86-based PC<br>x86 Family 6 Model 8 Stepping 6 GenuineIntel ~798<br>08/07/00<br>F:\WINNT<br>United States<br>Central Standard Time<br>589,292 KB<br>336,924 KB<br>2,029,288 KB<br>1,543,320 KB<br>1,439,996 KB |  |  |  |  |  |  |  |
|                                                                                                    |                                                                                                    |                                                                                                    |  |  |  |  |  |  |  |

系统摘要文件夹是显示的默认文件夹。有关安装的最新Service Pack版本,请参阅版本项。 您必须紧跟最新的Microsoft Windows NT Service Pack,但更重要的是,请将正确的Service Pack与Cisco ICM版本配合使用。要确定系统的正确服务包,请参<u>阅物料清单</u>。

当您确定Cisco ICM节点的正确Service Pack时,您可以从Microsoft Service Pack下<u>载中心获取它</u>。

## 相关信息

- <u>Microsoft Service Pack下载中心</u>
- <u>技术支持和文档 Cisco Systems</u>